#### Activating your ESR Employee Self Service account

All users have been assigned a username and password to access the system.

# Follow the steps below retrieve your username and password and then log in to activate your account:

#### Getting your username

- Go to <u>https://my.esr.nhs.uk/</u>
- Click 'Forgotten | Request Username/Password | Unlock Account'
- Scroll down to the 'Forgotten Username' section
- Enter your email address and you date of birth. For this process you must use the email address you used for recruitment
- You will receive an email with the subject line '297 ESR User Name Lookup'
   \*\*Please note, the email may take up to 4 hours to be received
- Your username will be stated in this email

#### Getting your password

- In the email received containing your username there will be a link for 'or reset your password'
- Click this link and follow the on screen instructions.

This process is repeated below with screenshots included:

#### **Getting your Username**

Go to <a href="https://my.esr.nhs.uk/">https://my.esr.nhs.uk/</a>

Once ESR is open follow the steps below to get your username.

In the 'Log in with your credentials' section Click on Forgotten | Request Username/Password | Unlock Account:

| <b>Electronic Staff Record</b><br>NHS Electronic Staff Reco | ord                                                                             |
|-------------------------------------------------------------|---------------------------------------------------------------------------------|
|                                                             | NHS Electronic Staff Record                                                     |
|                                                             | Log in with your credentials<br>Fields with an asterisk (*) are required fields |
|                                                             | Username* (Example: 999JSMITH01)                                                |
|                                                             | Password*                                                                       |
|                                                             | Forgotten   Request Username/Password   Unlock Account                          |
|                                                             | Log in via Username Password                                                    |

On the next screen Scroll down to 'Forgot Username' section:

Enter the email address you used when applying for your post and your **date of birth**.

Click the 'Forgot Username' button:

#### Forgot Username

Enter the email address associated with your account and your date of birth, your username will be emailed to you.

| Email         | joe.bloggs17@nhs.net              |          |
|---------------|-----------------------------------|----------|
|               | (Example : first.last@domain.com) |          |
| Date of Birth | 1 V 5 V 1963 V                    |          |
|               | Date Month Year                   |          |
|               | Forgot L                          | Jsername |

Following this you will receive an email from **PRODUCTION WORKFLOW, ESR (ELECTRONIC STAFF RECORD** like the one below.

Your **username** is in this email. To get your **password** click the link in the email.

| From: PRODUCTION WORKFLOW, Esr (ELECTRONIC STAFF RECORD)                      |
|-------------------------------------------------------------------------------|
| Sent: 02 August 2018 10:21                                                    |
| To: USER, EXAMPLE (GATESHEAD HEALTH NHS FOUND TION TRUST)                     |
| Subject: FYI: ESR User Name Lookup                                            |
|                                                                               |
| The following user account is associated with your email address:             |
| Username: 297EEXAMPLE01                                                       |
| You can now login:                                                            |
| https://my.esr.nhs.uk                                                         |
| or reset your password:                                                       |
| https://my.esr.nhs.uk/userselfservice/reset?                                  |
| params=G6p7R9UHsvoY.A4XmWNP64sWVZI4xiOn9JyBWCvIGJ3zCPTOS5ZDrTP6w&IsPilot=Y.   |
| This email can be ignored if you did not submit the user name lookup request. |
| The password reset link is only active for 4 hours.                           |

If you do not use this link within 4 hours you will need to repeat the whole process of requesting your username

You will now be able to complete some Core Skill ELearning in ESR – <mark>you must subscribe to the</mark> certification before you play the learning or your completion will not be recorded. Follow the user guide on the next pages. The eLearning you need to complete if you are not already compliant will be shown in your compliance portlet and is specific for your role.

Once you have started at the Trust your portlet will be updated with all your core skill requirements. You should check your ESR portlet and complete all core skills within one month of starting at the Trust.

The learning and development team can support you with this and you will be told about how to access this support at Trust induction.

### My Compliance and Core Skills

#### **My Compliance Portlet**

| My Compliance                                                | This portlet provides a compliance summary across all of your assignments. When an assignment is selected the compliance                               |
|--------------------------------------------------------------|----------------------------------------------------------------------------------------------------|
| Assignment:                                                  | indicator will update.                                                                                                    |
| 24552166 - E-Learning & Des♥<br>Percentage Compliance: 90% ₽ | Clicking the <b>View My Compliance</b> button will launch the Compliance and Competency page where you can view your Compliance Status in more detail. |
| View My Compliance                                           | My ESR > My Compliance & Competency                                                                                                    |

Click the **My Compliance & Competency** area and the **Compliance and Competency** page will open.

Ticking the **Required Competencies Only** box and then clicking **go** will restrict to mandatory competencies.

| 5                                                  | Q   Ĝ (<br>Search Home Navia                                                                                                    | S ★<br>igator ∨ Favorites                                                                        | 🔅 🗸 🗸 🗸                                                       | Logged In                                                                                                    | As 297ECONROY01                                                                                                    | ?<br>Help                                                                                                    | Logout |
|----------------------------------------------------|----------------------------------------------------------------------------------------------------|--------------------------------------------------------------------------------------------------|---------------------------------------------------------------|----------------------------------------------------------------------------------------------------|----------------------------------------------------------------------------------------------------|----------------------------------------------------------------------------------------------------|--------|
| m                                                  | pliance and Competency                                                                                                    |                                                                                                  |                                                               |                                                                                                    |                                                                                                    |                                                                                                    | В      |
|                                                    | Employee Name Example, Name<br>Employee Number 20000000                                                                                                    |                                                                                                  |                                                               |                                                                                                    |                                                                                                    |                                                                                                    |        |
| mpli                                               | ance All Competencies Awaiting Approval                                                                                                    |                                                                                                  |                                                               |                                                                                                    |                                                                                                    | Learner                                                                                                    | Home P |
| 1P T                                               | To view compliance for any additional assignments elect assignment                                                                                                    | from drop down an                                                                                | d press Go                                                    |                                                                                                    |                                                                                                    |                                                                                                    |        |
| 455                                                | 2166 - E-Learning & Design Co-Ordi 🗹 🛛 Go Compliance Pe                                                                                                    | ercentage 90.0%                                                                                  |                                                               |                                                                                                    |                                                                                                    |                                                                                                    |        |
| 1                                                  |                                                                                                    |                                                                                                  |                                                               |                                                                                                    |                                                                                                    |                                                                                                    |        |
|                                                    |                                                                                                    |                                                                                                  |                                                               |                                                                                                    |                                                                                                    |                                                                                                    |        |
| <ul> <li>✓</li> </ul>                              | Required Competencies Only                                                                                                    |                                                                                                  |                                                               |                                                                                                    |                                                                                                    |                                                                                                    |        |
| TIP                                                | Required Competencies Only<br>To view required competencies only, tick the checkbox and press Go                                                                                                    | )                                                                                                |                                                               |                                                                                                    |                                                                                                    |                                                                                                    |        |
| TIP                                                | Required Competencies Only<br>To view required competencies only, tick the checkbox and press Go                                                                                                    | )                                                                                                |                                                               |                                                                                                    |                                                                                                    |                                                                                                    |        |
| TIP<br>Exp                                         | Required Competencies Only<br>PTo view required competencies only, tick the checkbox and press Go<br>ort Printable Page   C<br>Is Competency Name A                                                                                                    | Competence Level                                                                                 | Min Req Ess                                                   | ential Expiry Dat                                                                                                    | e Compliance Status                                                                                                    | s Find Le                                                                                                    | arning |
| TIP<br>Exp<br>letai                                | Required Competencies Only To view required competencies only, tick the checkbox and press Go ort Printable Page I Competency Name NHS CSTF Equality, Diversity and Human Rights - 3 Years                                                                                                    | Competence Level 0 - Not Assessed                                                                | Min Req Ess<br>Y                                              | ential Expiry Dat<br>18-Oct-20                                                                                                    | e Compliance Status<br>20                                                                                                    | s Find Le                                                                                                    | arning |
| TIP<br>Exp<br>letai                                | Required Competencies Only To view required competencies only, tick the checkbox and press Go ort Printable Page Competency Name NHS CSTF Equality, Diversity and Human Rights - 3 Years  NHS CSTF Fire Safety - 1 Year                                                                                                    | Competence Level<br>0 - Not Assessed<br>0 - Not Assessed                                         | Min Req Ess<br>Y<br>Y                                         | ential Expiry Dat<br>18-Oct-20<br>22-Nov-20                                                                                                    | e Compliance Status<br>20<br>18                                                                                                    | s Find Le                                                                                                    | arning |
| TIP Exp letai                                      | Required Competencies Only To view required competencies only, tick the checkbox and press Go ort Printable Page Competency Name NHS CSTF Equality, Diversity and Human Rights - 3 Years  NHS CSTF Fire Safety - 1 Year  NHS CSTF Health, Safety and Welfare - 3 Years                                                                                                    | Competence Level<br>0 - Not Assessed<br>0 - Not Assessed                                         | Min Req Ess<br>Y<br>Y<br>Y                                    | ential Expiry Dat<br>18-Oct-20<br>22-Nov-20<br>15-Jan-20                                                                                                    | e Compliance Status<br>20 118                                                                                                    | s Find Le                                                                                                    | arning |
| ✓ I File Exp letai > >                             | Required Competencies Only To view required competencies only, tick the checkbox and press Go ort Printable Page Competency Name NHS(CSTF/Equality, Diversity and Human Rights - 3 Years) NHS(CSTF/Fire Safety - 1 Year) NHS(CSTF/Health, Safety and Welfare - 3 Years) NHS(CSTF/Infection Prevention and Control - Level 1 - 3 Years)                                                                                                    | Competence Level<br>0 - Not Assessed<br>0 - Not Assessed                                         | Min Req Ess<br>Y<br>Y<br>Y<br>Y                               | ential Expiry Dat<br>18-Oct-20<br>22-Nov-20<br>15-Jan-20:<br>15-Jan-20:                                                                                                    | e Compliance Status<br>20 118 20 20 20 20 20 20 20 20 20 20 20 20 20                                                                                                    | s Find Le<br>Q<br>Q<br>Q<br>Q<br>Q<br>Q<br>Q                                                                                                    | arning |
| ✓ IIP<br>Exp<br>Detai<br>><br>><br>><br>>          | Required Competencies Only To view required competencies only, tick the checkbox and press Go ort Printable Page P S Competency Name NHS(CSTF Equality, Diversity and Human Rights - 3 Years) NHS(CSTF Fire Safety - 1 Year] NHS(CSTF Health, Safety and Welfare - 3 Years) NHS(CSTF Infection Prevention and Control - Level 1 - 3 Years) NHS(CSTF Infection Governance - 1 Year)                                                                                                    | Competence Level<br>0 - Not Assessed<br>0 - Not Assessed<br>0 - Not Assessed                     | Min Req Ess<br>Y<br>Y<br>Y<br>Y<br>Y                          | ential Expiry Dat<br>18-Oct-20<br>22-Nov-20<br>15-Jan-20:<br>15-Jan-20:<br>22-Nov-20                                                                                                    | e Compliance Status<br>20<br>18<br>20<br>20<br>20<br>20<br>20                                                                                                    | s Find Le                                                                                                    | arning |
| ✓ IIP<br>Exp<br>Detai<br>><br>><br>><br>>          | Required Competencies Only  To view required competencies only, tick the checkbox and press Go  ort Printable Page P P P P P P P P P P P P P P P P P P P                                                                                                    | Competence Level<br>0 - Not Assessed<br>0 - Not Assessed<br>0 - Not Assessed<br>0 - Not Assessed | Min Req Ess<br>Y<br>Y<br>Y<br>Y<br>Y<br>Y                     | ential Expiry Dat<br>18-Oct-20<br>22-Nov-20<br>15-Jan-20:<br>15-Jan-20:<br>22-Nov-20<br>21-Nov-20                                                                                                    | Compliance Status<br>Compliance Status<br>Compliance Status<br>Compliance Status<br>Compliance Status<br>Compliance Status<br>Compliance Status<br>Compliance Status<br>Compliance Status<br>Compliance Status                                                                                                    | s Find Le<br>Q<br>Q<br>Q<br>Q<br>Q<br>Q<br>Q<br>Q<br>Q<br>Q<br>Q<br>Q<br>Q<br>Q<br>Q<br>Q<br>Q<br>Q<br>Q                                                                                                    | arning |
| ✓ IIP<br>Exp<br>Detai<br>>><br>>><br>>><br>>>      | Required Competencies Only  To view required competencies only, tick the checkbox and press Go  To View required competencies only, tick the checkbox and press Go  To View required competencies only, tick the checkbox and press Go  To View required Competency Name  NHSICSTF[Equality, Diversity and Human Rights - 3 Years]  NHSICSTF[Infection Prevention and Control - Level 1 - 3 Years]  NHSICSTF[Infection Prevention and Control - Level 1 - 3 Years]  NHSICSTF[Infection Governance - 1 Year]  NHSICSTF[Moving and Handling - Level 1 - 3 Years]  NHSICSTF[NHS Conflict Resolution (England) - 3 Years]                                                                                                   | Competence Level<br>0 - Not Assessed<br>0 - Not Assessed<br>0 - Not Assessed<br>0 - Not Assessed | Min Req Ess<br>Y<br>Y<br>Y<br>Y<br>Y<br>Y<br>Y<br>Y<br>Y      | ential Expiry Dat<br>18-Oct-20<br>22-Nov-20<br>15-Jan-20;<br>15-Jan-20;<br>22-Nov-20<br>21-Nov-20<br>12-Jul-201                                                                                                    | e Compliance Status<br>20 18 19<br>20 20 20<br>20 20 20<br>20 20 20<br>20 20 20<br>8 20 20 20<br>20 20 20<br>20 20 20<br>20 20 20<br>20 20 20<br>20 20 20<br>20 20 20<br>20 20<br>20<br>20 20<br>20<br>20 20<br>20<br>20<br>20<br>20<br>20<br>20<br>20<br>20<br>20<br>20<br>20<br>20<br>2                                                                                                    | s Find Le<br>Q<br>Q<br>Q<br>Q<br>Q<br>Q<br>Q<br>Q<br>Q<br>Q<br>Q<br>Q<br>Q<br>Q<br>Q<br>Q<br>Q<br>Q<br>Q                                                                                                    | arning |
| ✓ I<br>Exp<br>Detail<br>>><br>>><br>>><br>>><br>>> | Required Competencies Only  To view required competencies only, tick the checkbox and press Go  To View required competencies only, tick the checkbox and press Go  To View required Page   2  Is Competency Name  NHS(CSTF Equality, Diversity and Human Rights - 3 Years  NHS(CSTF Fire Safety - 1 Year  NHS(CSTF Health, Safety and Welfare - 3 Years  NHS(CSTF Infection Prevention and Control - Level 1 - 3 Years  NHS(CSTF Information Governance - 1 Year  NHS(CSTF INHS Conflict Resolution (England) - 3 Years  NHS(CSTF INHS Conflict Resolution - Levels 1 & 2 (Basic Prevent                                                                                                    | Competence Level<br>0 - Not Assessed<br>0 - Not Assessed<br>0 - Not Assessed<br>0 - Not Assessed | Min Req. [Ess<br>Y<br>Y<br>Y<br>Y<br>Y<br>Y<br>Y<br>Y<br>Y    | ential Expiry Dat<br>18-Oct-20<br>22-Nov-20<br>15-Jan-20<br>15-Jan-20<br>22-Nov-20<br>21-Nov-20<br>12-Jul-201<br>15-Jan-20<br>15-Jan-20                                                                                                    | Compliance Status<br>Compliance Status<br>Compliance Status<br>Compliance Status<br>Compliance Status<br>Compliance Status<br>Compliance Status<br>Compliance Status<br>Compliance Status<br>Compliance Status                                                                                                    | s     Find Leg       Q     Q       Q     Q       Q     Q       Q     Q       Q     Q       Q     Q       Q     Q       Q     Q       Q     Q       Q     Q       Q     Q       Q     Q       Q     Q       Q     Q       Q     Q       Q     Q                                                                                                    | arning |
| ✓ I Exp Detail > > > > > > > > > >                 | Required Competencies Only  To view required competencies only, tick the checkbox and press Go  To View required competencies only, tick the checkbox and press Go  To View required competencies only, tick the checkbox and press Go  To View required Competency Name  NHS(CSTF Equality, Diversity and Human Rights - 3 Years   NHS(CSTF Ire Safety - 1 Year   NHS(CSTF Infection Prevention and Control - Level 1 - 3 Years   NHS(CSTF Infection Prevention and Control - Level 1 - 3 Years   NHS(CSTF Information Governance - 1 Year   NHS(CSTF INFS Conflict Resolution (England) - 3 Years   NHS(CSTF Preventing Radicalisation - Level 1 & 2 (Basic Prevent  NHS)CSTF Safeguarding Adults - Level 2 - 3 Years | Competence Level<br>0 - Not Assessed<br>0 - Not Assessed<br>0 - Not Assessed<br>0 - Not Assessed | Min Req Ess<br>Y<br>Y<br>Y<br>Y<br>Y<br>Y<br>Y<br>Y<br>Y<br>Y | ential         Expiry Dat           18-Oct-20           22-Nov-20           15-Jan-200           25-Nov-200           21-Nov-200           21-Nov-200           21-Nov-200           15-Jan-200           21-Nov-200           15-Jan-200           15-Jan-200           21-Nov-200           15-Jan-200           15-Jan-200           15-Jan-200           15-Jan-200 | <ul> <li>Compliance Status</li> <li>Compliance Status</li> <li>Compliance S</li></ul> | Find Le       Q       Q <td>arning</td> | arning |

The data displayed relates to your primary assignment. For staff who have more than one assignment, this can be changed by using the drop down menu and clicking the **Go** button.

The expiry date for your competency is shown in the **Expiry Date** column. You compliance status is colour coded, **green** means you are compliant. **Orange** means you are due to expire in the next 3 months. **Red** means you have already expired.

**Blue** means that you have been awarded a competency which is not required for your role. For example, you have may have previously attended a higher level of training which is no longer required. This could happen if you have changed jobs or if the requirements for your role have changed. It could also occur if have voluntarily attended a higher level of training than what is

required. **Required competencies have a 'Y' in the essential column.** Only required competencies count towards your compliance.

The following steps relates to how to access e-learning for Core Skills. These steps must be followed in order for your compliance to be correctly updated.

Click the **Find Learning** icon next to the competency you would like to complete.

| TIDT                     | the second second s | the second second second second second second second second second second second second second second second se |            | C.                  |                                                          |                   |         |      |
|--------------------------|----------------------------------------------------------------------------------------------------|----------------------------------------------------------------------------------------------------|------------|---------------------|----------------------------------------------------------|-------------------|---------|------|
| TIP I                    | o view compliance for any additional assignments, select assig                                                                                                    | ment from drop do                                                                                               | own and pr | ess Go              |                                                          |                   |         |      |
|                          | - E-Learning & Design Co-Ordi 🔽 🛛 🖌 Complia                                                                                                    | ance Percentage 9                                                                                               | 0.0%       |                     |                                                          |                   |         |      |
| V R                      | equired Competencies Only                                                                                                    |                                                                                                    |            |                     |                                                          |                   |         |      |
| - 1                      | admined competencies only                                                                                                    |                                                                                                    |            |                     |                                                          |                   |         |      |
| TIP                      | To view required competencies only, tick the checkbox and pr                                                                                                    | ress Go                                                                                                    |            |                     |                                                          |                   |         |      |
|                          |                                                                                                    |                                                                                                    |            |                     |                                                          |                   |         |      |
|                          |                                                                                                    |                                                                                                    |            |                     |                                                          |                   | Davia 1 |      |
| Expo                     | rt Printable Page   2                                                                                                    |                                                                                                    |            |                     |                                                          |                   | Rows 1  | to   |
| Expo<br>Detail           | rt Printable Page   22<br>Competency Name ≏                                                                                                    | Competence Level                                                                                                | Min Req    | Essential           | Expiry Date                                              | Compliance Status | Rows 1  | to ' |
| Expo<br>Detail           | rt Printable Page   2<br>Competency Name ≏<br>NHS(CSTF Moving and Handling - Level 1 - 3 Years)                                                                                                    | Competence Level<br>0 - Not Assessed                                                                            | Min Req    | Essential<br>Y      | Expiry Date<br>21-Nov-2020                               | Compliance Status | Rows 1  | to   |
| Expo<br>Detail:          | rt Printable Page                                                                                                    | Competence Level<br>0 - Not Assessed                                                                            | Min Req    | Essential<br>Y<br>Y | Expiry Date<br>21-Nov-2020<br>12-Jul-2018                | Compliance Status | Rows 1  | to ' |
| Expo<br>Detail<br>><br>> | rt Printable Page                                                                                                    | Competence Level<br>0 - Not Assessed                                                                            | Min Req    | Essential<br>Y<br>Y | Expiry Date<br>21-Nov-2020<br>12-Jul-2018<br>15-Jan-2020 | Compliance Status | Rows 1  | to ' |

A list of certifications will be displayed. You must first subscribe to the certification for the competency. If the certification is not subscribed the completion of your e-learning will not be correctly recorded.

Click the **Details** icon on the relevant certification.

| Competence Name NHS[CSTF]NHS Conflict Resolution (England) - 3 Years] Level Any |                    |                        |            |                    |         |  |  |  |  |
|---------------------------------------------------------------------------------|--------------------|------------------------|------------|--------------------|---------|--|--|--|--|
| Certifications<br>Certifications that will give you the competence. Cliv        | ck Details to Subs | cribe to Certificate.  |            |                    |         |  |  |  |  |
| Certification Name ≏                                                            | Valid Period 🗠     | Certification Status 🛆 | Progress 🗠 | Competence Level 🗠 | Deteile |  |  |  |  |
| 297 Core Skills - NHS Conflict Resolution - 3 Years                             | 1095 Day(s)        |                        |            | 1 - Assessed       |         |  |  |  |  |
| <                                                                               |                    |                        |            |                    |         |  |  |  |  |

Information about the certification will open. Click the Subscribe button.

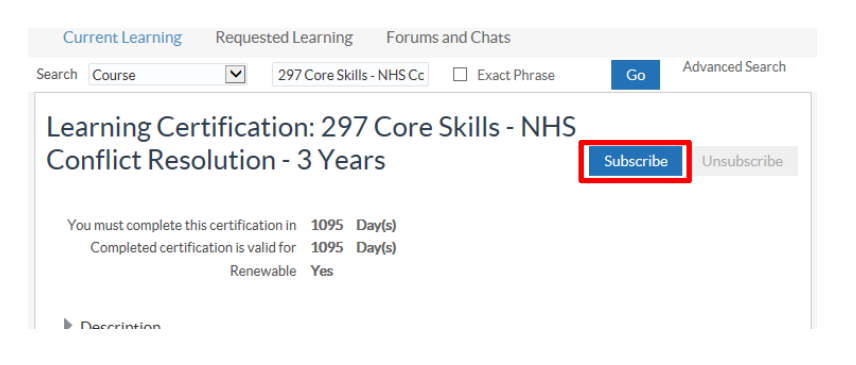

To complete subscribing click the **Finish** button.

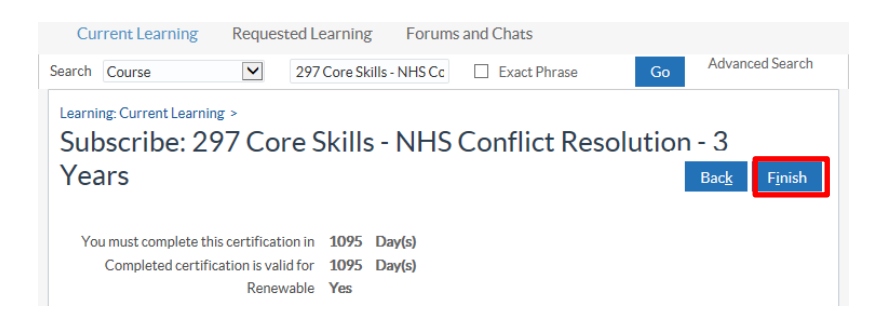

The components of the certification will be displayed towards the bottom of the next screen. You need to enrol in each component.

#### Click the Choose or Enrol in class icon.

| Comp       | onents                                      |                              |                     |                      |                             |                       |      |
|------------|---------------------------------------------|------------------------------|---------------------|----------------------|-----------------------------|-----------------------|------|
| <b>X</b> ; | C 🖻 🏟 🗕 🏢 🗕                                 |                              |                     |                      |                             |                       |      |
|            | Course                                      | Component<br>Completion Date | Component<br>Status | Enrolment<br>Details | Choose or<br>Enrol in class | Performance<br>Status | Play |
|            | 297 NHS Conflict<br>Resolution - Part 1     |                              | Planned             |                      | : 🖸                         | Not Attempted         | Þ    |
|            | 297 NHS Conflict<br>Resolution - Part 2     |                              | Planned             |                      | :                           | Not Attempted         |      |
|            | 297 NHS Conflict<br>Resolution - eAssesment |                              | Planned             |                      | : 🔂                         | Not Attempted         |      |
| <          |                                             |                              |                     |                      |                             |                       | >    |

#### And then click Apply

| Cur    | Current Learning Requested Learning Forums and Chats |                 |          |                    |              |    |                |                |
|--------|------------------------------------------------------|-----------------|----------|--------------------|--------------|----|----------------|----------------|
| Search | Course                                               | ~               | 297 Core | e Skills - Safegua | Exact Phrase | Go | Advance        | ed Search      |
| Learni | ng: Current Learning                                 | g > Subscribe > | Learning | Certification >    |              | _  |                |                |
| Lea    | rning Cer                                            | tificatior      | n: 297   | Core Skills        | s - NHS      |    | Cance <u>l</u> | A <u>p</u> ply |
| Coi    | nflict Reso                                          | lution - 🤇      | 3 Yeai   | rs                 |              |    |                |                |
| Class  | Summarv                                              |                 |          |                    |              |    |                |                |

**Repeat for all components of the certification.** Most courses have a course (or multiple courses) and an eAssessment component. *Currently the instructions of the eAssessment modules state that just completing this will pass the content. It will not. This is being addressed with the national* 

development team. The effected courses are clearly indicated when subscribing to the course.

Once you have enrolled in the courses you can begin them by clicking **Play. You must complete all parts.** 

| 2 🖻 🌣 🔻 🏢 🗸                                 |                              |                     |                      |                             |                       |
|---------------------------------------------|------------------------------|---------------------|----------------------|-----------------------------|-----------------------|
| Course                                      | Component<br>Completion Date | Component<br>Status | Enrolment<br>Details | Choose or<br>Enrol in class | Performance<br>Status |
| 297 NHS Conflict<br>Resolution - Part 1     |                              | Planned             |                      | ī 🔁                         | Not Attempted         |
| 297 NHS Conflict<br>Resolution - Part 2     |                              | Planned             |                      | i 🔁                         | Not Attempted         |
| 297 NHS Conflict<br>Resolution - eAssesment |                              | Planned             | =                    | ī 🔁                         | Not Attempted         |

Once you have clicked the Play button the e-learning course will open in a new window. Follow the on screen instructions in the course to progress through the module.

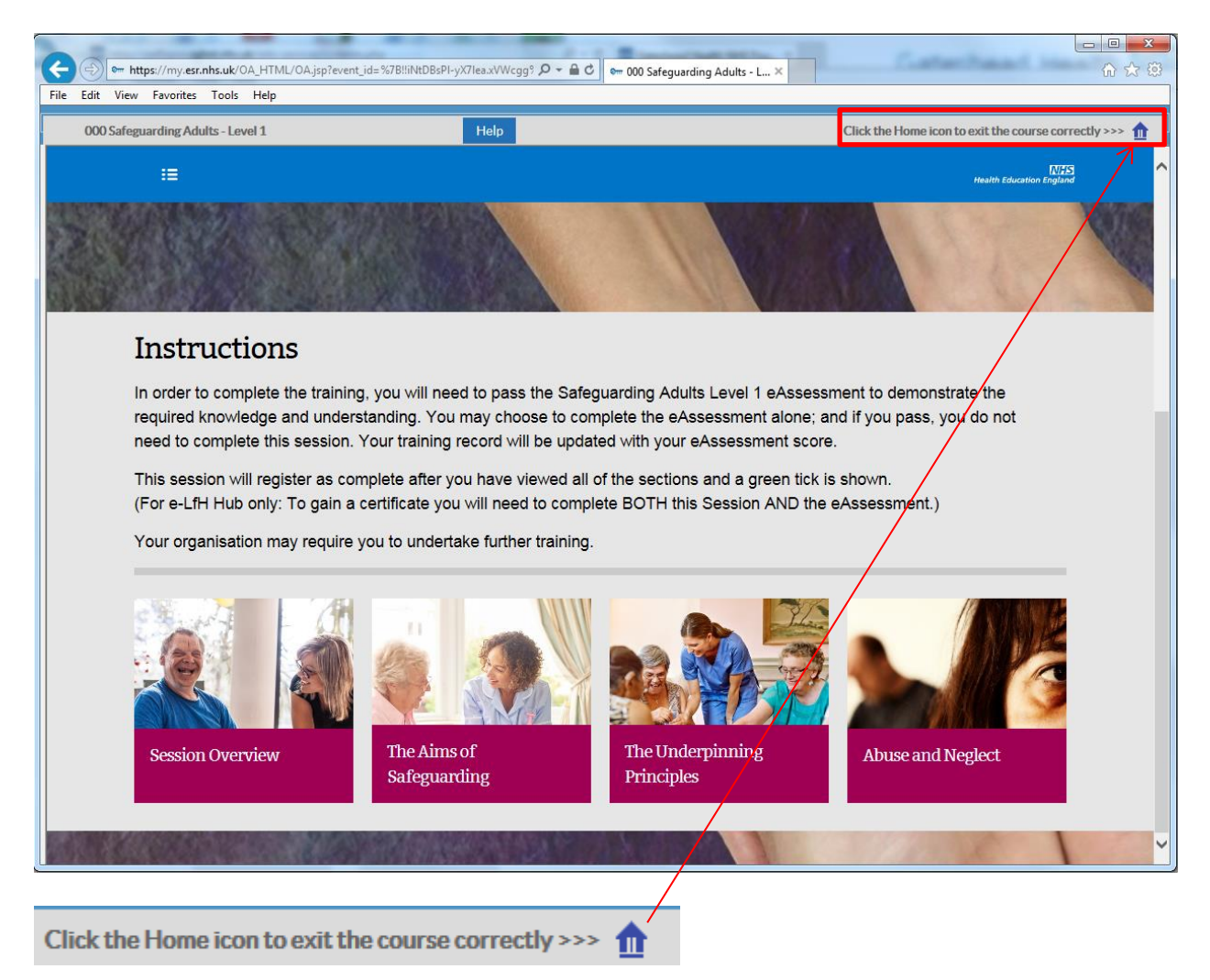

When you are finished, click the **Home icon** to close the e-learning course. You can use the Home icon to close the e-learning at any time and your progress will be saved.

Once you have completed the course or passed the assessment this will be indicated in the **Component Status** and **Performance Status** columns.

| mponents                                    |                              |                     |                      |                             |                       |  |
|---------------------------------------------|------------------------------|---------------------|----------------------|-----------------------------|-----------------------|--|
| 1 2 🖻 🌣 🕶 💷 🗸                               |                              |                     |                      |                             |                       |  |
| Course                                      | Component<br>Completion Date | Component<br>Status | Enrolment<br>Details | Choose or<br>Enrol in clase | Performance<br>Status |  |
| 297 NHS Conflict<br>Resolution - Part 1     |                              | Completed           |                      | :                           | Completed             |  |
| 297 NHS Conflict<br>Resolution - Part 2     |                              | Completed           |                      | :                           | Completed             |  |
| 297 NHS Conflict<br>Resolution - eAssesment |                              | Completed           |                      | ī                           | Passed                |  |
|                                             |                              |                     |                      |                             |                       |  |

If you have finished, either click on the Portal button to return to the main menu or click on the Logout link to exit the system.

Œ

#### My e-Learning portlet

## Please ensure you follow the steps in the My Compliance and Core Skills section before proceeding.

Once you have followed the steps outlined in the My Compliance and Core Skills section to subscribe to a certification and enrol in an e-learning course, it will appear in the My e-Learning portlet.

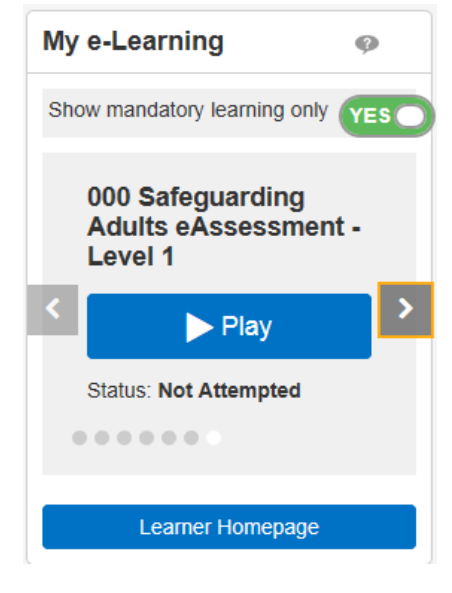

This shows the e-Learning training courses you are enrolled in, up to a maximum of twenty courses with your most recent enrolments being displayed first. Use the arrows to move through the courses.

The **Status** of the course is shown towards the bottom of the portlet. When you have finished a course it will show as **complete** in the status. When you have completed an eAssessment it will show as **passed**.

Click the **Play** button to start the course.

Once you have clicked the Play button the e-learning course will open in a new window.

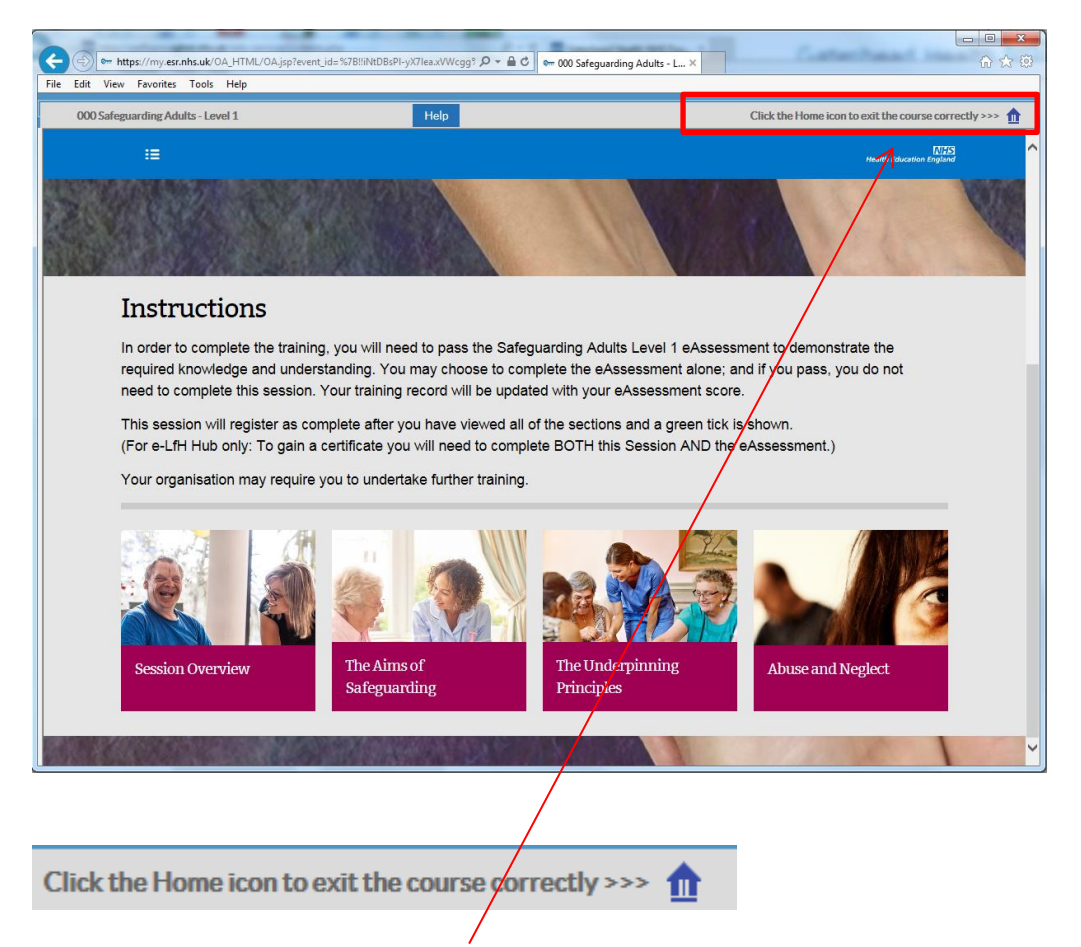

When you are finished, click the **Home icon** to close the e-learning course and return to the ESR home screen. You can use the Home icon to close the e-learning at any time and your progress will be saved.

Once you have completed the course or passed the assessment this will be indicated in Status section on the portlet.

#### **Compliance & Core Skills**

On the ESR Self Service Portal home page you will see the 'My Compliance' portlet.

At a glance this gives your percentage compliance. Click 'View My Compliance' to find out more.

#### Understanding your compliance

In the Compliance and Competency section you will see the screen below.

Ticking the Required Competencies Only box and then clicking go will restrict to mandatory competencies These are the competencies that count towards your compliance percentage.

To find a course to complete your learning for a competency click the sicon in the Find Learning column.

You then need to **subscribe** to a certification and then **enrol** in a course.

#### Full step by step instructions are available in the ESR Employee Self Service User Guide.

| Complia        | nce All Competencies Awaiting Approval                                                                                                    |                  |         |           |             |                   |            |    |  |  |  |
|----------------|----------------------------------------------------------------------------------------------------|------------------|---------|-----------|-------------|-------------------|------------|----|--|--|--|
| <b>⊘TIP</b> To | TIP To view compliance for any additional assignments, select assignment from drop down and press Go                                                                                                    |                  |         |           |             |                   |            |    |  |  |  |
|                | - E-Learning & Design Co-Ordi 🗸 🕜 Compliance Percentage 90.0%                                                                                                    |                  |         |           |             |                   |            |    |  |  |  |
| ☑ Re           | Required Competencies Only  TIP To view required competencies only, tick the checkbox and press Go  Required Decoded Decoded Texts  Required Decoded Decoded Texts  Required Competencies only, tick the checkbox and press Go  Required Decoded Decoded Texts  Required Decoded Decoded Texts  Required Competencies Only |                  |         |           |             |                   |            |    |  |  |  |
| Details        | Competency Name 🗠                                                                                                    | Competence Level | Min Req | Essential | Expiry Date | Compliance Status | Find Learn | ng |  |  |  |
| >              | NHS CSTF Moving and Handling - Level 1 - 3 Years                                                                                                    | 0 - Not Assessed |         | Y         | 21-Nov-2020 |                   | Q          |    |  |  |  |
| >              | NHS CSTF NHS Conflict Resolution (England) - 3 Years                                                                                                    |                  |         | Y         | 12-Jul-2018 |                   | Q          |    |  |  |  |
| >              | NHS CSTF Preventing Radicalisation - Levels 1 & 2 (Basic F                                                                                                    |                  |         | Y         | 15-Jan-2020 |                   | Q          |    |  |  |  |
| >              | NHS CSTF Safeguarding Adults - Level 1 - 3 Years                                                                                                    |                  |         | Y         | 12-Aug-2018 |                   | Q          | ~  |  |  |  |

#### Compliance Status:

Green: Compliant | Amber: Expiring within 3 months | Red: Expired

#### Need Help?

Support with access to ESR please email Workforce Information -GHNT.Workforceinformation@nhs.net

Support with completing your eLearning contact Learning and Development on 0191 445 2690

| My Compliance               |  |
|-----------------------------|--|
| Assignment:                 |  |
| 24552166 - E-Learning & Des |  |
| Percentage Compliance: 90%  |  |
|                             |  |
| View My Compliance          |  |